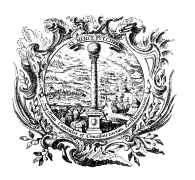

HANDELS-, INDUSTRIE-, HANDWERKS- UND LAND-WIRTSCHAFTSKAMMER BOZEN CAMERA DI COMMERCIO, INDUSTRIA, ARTIGIANATO E AGRICOLTURA DI BOLZANO

DIGITALE DIENSTE

SERVIZI DIGITALI

## La firma digitale con Aruba Key

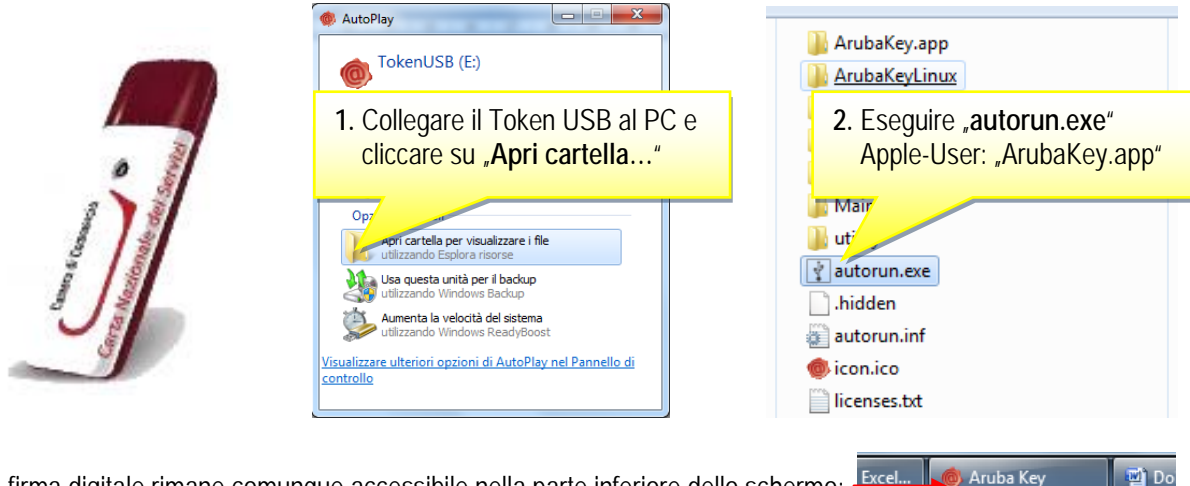

La firma digitale rimane comunque accessibile nella parte inferiore dello schermo:

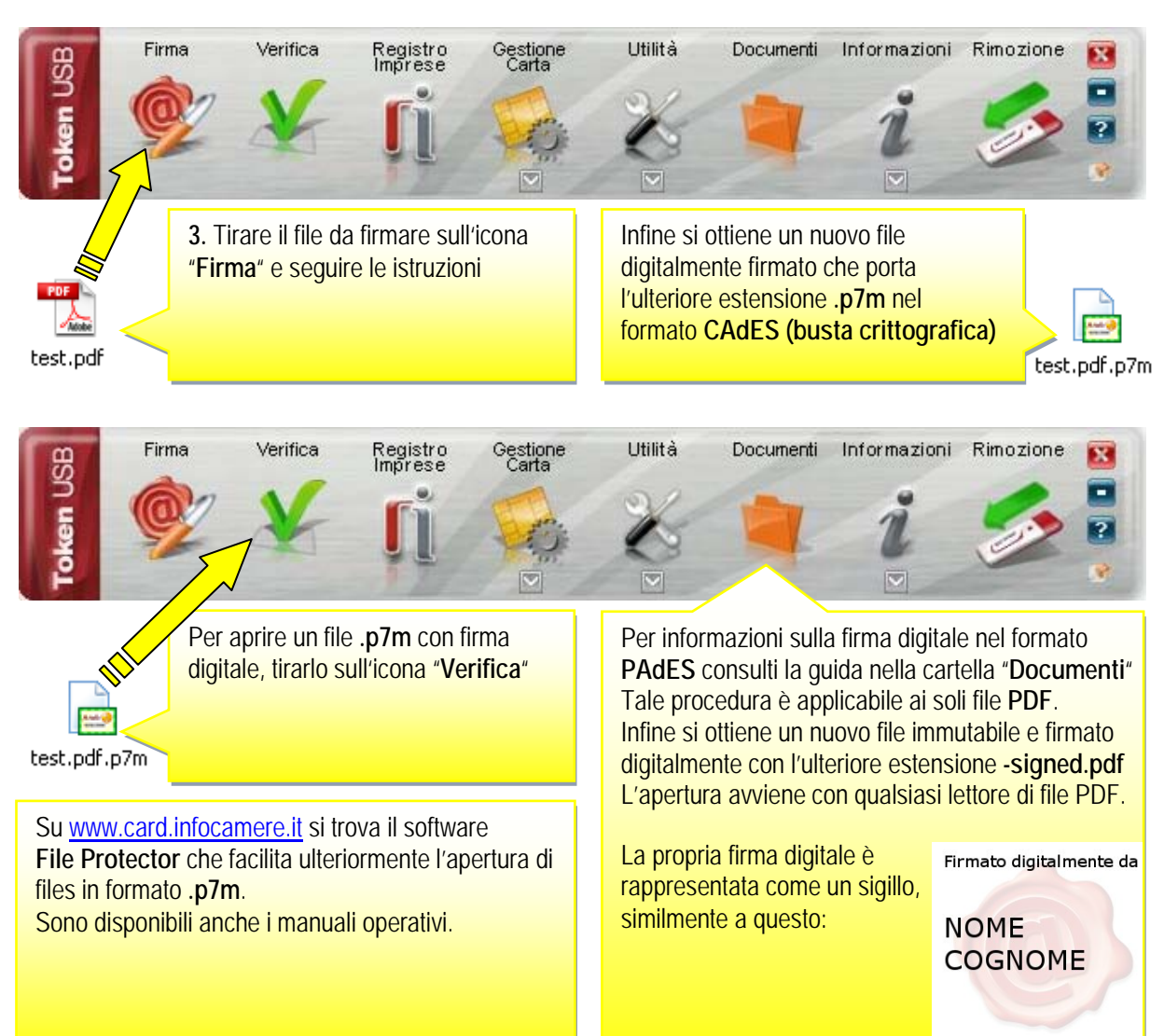

SERVIZI DIGITALI

Tel. 0471 945 529